# Weiterleiten von geneve-gekapseltem Datenverkehr von einem AWS Gateway Load Balancer

Veröffentlicht: 2023-09-30

Sie können in Genf gekapselten Datenverkehr an einen ExtraHop-Sensor senden, indem Sie einen AWS Gateway Load Balancer (GWLB) als VPC-Mirror-Traffic-Ziel konfigurieren.

#### **Bevor Sie beginnen**

Einen Sensor in AWS bereitstellen 🗷. Stellen Sie sicher, dass wählen Sie Management + RPCAP/ERSPAN/ VXLAN/GENEVE 🗹 für die Capture-Schnittstelle.

Wenn Sie die leistungsstarke ERSPAN/VXLAN/GENEVE Target-Schnittstelle konfigurieren, stellen Sie sicher, dass konfigurieren Sie den TCP Health Check Port 
☐ um dem in AWS konfigurierten Health CheckPort zu entsprechen.

#### Erstellen Sie einen Gateway Load Balancer (GWLB)

Eine ausführliche Anleitung finden Sie in den AWS-Anweisungen zu einen Gateway Load Balancer erstellen ☑.

1. Konfigurieren Sie die Zielgruppe und registrieren Sie Ziele.

Grundlegende Konfigurationseinstellungen:

- Art des Ziels: Wählen IP-Adressen
- Name der Zielgruppe: Geben Sie einen Namen ein, um die Zielgruppe zu identifizieren
- Protokoll: Wählen GENF
- VPC: Wählen Sie die VPC aus, die den Load Balancer hostet
- 2. Stellen Sie sicher, dass TCP ist für das Health Check-Protokoll ausgewählt. Notieren Sie sich im Abschnitt Einstellungen für die erweiterte Integritätsprüfung die konfigurierte Portnummer. Bei der Konfiguration einer Management + RPCAP/ERSPAN/VXLAN/GENEVE Target-Schnittstelle muss der Port 80 oder 443 sein. Wenn Sie die leistungsstarke ERSPAN/VXLAN/GENEVE Target-Schnittstelle konfigurieren, können Sie eine beliebige gültige Portnummer zwischen 1 und 65535 wählen. Sie müssen jedoch dieselbe Portnummer in das Feld TCP Health Check Port auf dem Sensor eingeben.
- 3. Fügen Sie die IPv4-Adresse des ExtraHop-Sensors als Ziel hinzu und klicken Sie dann auf **Zielgruppe** erstellen.
- 4. Erstellen Sie den Gateway Load Balancer.

Grundlegende Konfigurationseinstellungen:

• Name des Load Balancers: Geben Sie einen eindeutigen Namen ein

Einstellungen für die Netzwerkzuweisung:

- VPC: Wählen Sie die VPC für Ihre Ziele aus.
- Zuordnungen: Wählen Sie die gewünschten Zonen und die entsprechenden Subnetze aus.

• IP-Listener-Routing: Wählen Sie im Standardaktionsfeld die Zielgruppe aus, die Sie im vorherigen Schritt erstellt haben.

### Erstellen Sie einen Gateway Load Balancer-Endpunkt (GWLBE)

Eine ausführliche Anleitung finden Sie in den AWS-Anweisungen zu einen Gateway Load Balancer-Endpunkt erstellen Z.

- 1. Erstellen Sie im VPC-Dashboard einen Endpunktdienst mit den folgenden Einstellungen:
  - Loadbalancer-Typ: Wählen Tor

• Verfügbare Load Balancer: Wählen Sie den Load Balancer aus, den Sie im vorherigen Verfahren erstellt haben.

- Zusätzliche Einstellungen: Wählen Sie den Akzeptanz erforderlich Checkbox.
- 2. klicken **Erstellen** und notieren Sie sich den Servicenamen auf der **Einzelheiten** Tabulatur. Der Dienstname ist erforderlich, wenn Sie den Endpunkt erstellen.
- 3. Erstellen Sie in VPC einen Endpunkt mit den folgenden Einstellungen:
  - Kategorie der Dienstleistung: Wählen Andere Endpunktdienste

• Name des Dienstes: Geben Sie den Dienstnamen ein, den Sie sich im vorherigen Schritt notiert haben, und klicken Sie dann auf **Dienst verifizieren**.

• VPC: Wählen Sie aus der Dropdownliste die VPC aus, in der Sie die GWLBE erstellen möchten.

• Subnetze: Wählen Sie die Verfügbarkeitszone und das Subnetz aus, in dem Sie das GWLBE bereitstellen möchten.

#### Erstellen Sie ein Traffic Mirror-Ziel und einen Filter

Eine ausführliche Anleitung finden Sie in den AWS-Anweisungen zu Erstellen Sie ein Verkehrsspiegelziel und einen Verkehrsspiegelfilter **P**.

- 1. Erstellen Sie im VPC-Dashboard ein neues Traffic-Mirror-Ziel mit den folgenden Einstellungen:
  - Art des Ziels: Wählen Gateway Load Balancer-Endpunkt
  - Ziel: Wählen Sie das GWLBE aus, das Sie im vorherigen Verfahren erstellt haben
- 2. Erstellen Sie in VPC einen Traffic Mirrorfilter mit den folgenden Einstellungen:
  - Netzwerkdienste: Wählen Sie den Amazon-DNS Ankreuzfeld

• Regeln für eingehenden Datenverkehr: Fügen Sie eine Regel hinzu und füllen Sie die folgenden Felder aus:

- Zahl: Geben Sie eine Zahl für die Regel ein, z. B. 100
- Aktion regeln: Wählen akzeptieren aus der Drop-down-Liste
- Protokoll: Wählen Alle Protokolle aus der Drop-down-Liste
- Quell-CIDR-Block: Typ 0.0.0/0
- Ziel-CIDR-Block: Typ 0.0.0.0/0
- Beschreibung: Geben Sie eine Beschreibung für die Regel ein

• Regeln für ausgehende Nachrichten: Fügen Sie eine Regel hinzu und füllen Sie die folgenden Felder aus:

- Zahl: Geben Sie eine Zahl für die Regel ein, z. B. 100
- Aktion regeln: Wählen akzeptieren aus der Drop-down-Liste
- Protokoll: Wählen Alle Protokolle aus der Drop-down-Liste
- Quell-CIDR-Block: Typ 0.0.0/0
- Ziel-CIDR-Block: Typ 0.0.0/0

## 🍽 ExtraHop

• Beschreibung: Geben Sie eine Beschreibung für die Regel ein

Sie können jetzt mit der Spiegelung des Datenverkehrs von der VPC aus beginnen, in der das GWLBE erstellt wurde. Wiederholen Sie dieses Verfahren für alle anderen VPCs, von denen Sie den Datenverkehr spiegeln möchten.

#### (Optional) Spiegeln Sie den Verkehr von einem anderen Konto

- 1. Navigieren Sie in dem Konto, in dem Sie den GWLB erstellt haben, zu Endpoint Services in VPC.
- 2. Wählen Sie den GWLB Endpoint Service aus, den Sie erstellt haben.
- 3. Klicken Sie auf **Prinzipale zulassen** Tabulatur.
- 4. klicken Prinzipale zulassen.
- 5. Geben Sie auf der Seite "Prinzipale zulassen" im Feld ARN das Konto ein, mit dem Sie den Service teilen möchten, und zwar im folgenden Format:

arn:aws:iam::aws-account-id:<ACCOUNTID>:root

- 6. Navigiere zu dem Konto, von dem du den Traffic spiegeln möchtest.
- 7. Erstellen Sie im VPC-Dashboard einen neuen Endpunkt mit den folgenden Einstellungen:
  - Kategorie der Dienstleistung: Wählen Andere Endpunktdienste

• Name des Dienstes: Geben Sie den Dienstnamen ein, den Sie sich im vorherigen Schritt notiert haben, und klicken Sie dann auf **Dienst verifizieren**.

- VPC: Wählen Sie aus der Dropdownliste die VPC aus, in der Sie die GWLBE erstellen möchten.
- Subnetze: Wählen Sie die Verfügbarkeitszone und das Subnetz aus, in dem Sie das GWLBE bereitstellen möchten.
- 8. Erstellen Sie in VPC ein Traffic Mirror-Ziel mit den folgenden Einstellungen:
  - Art des Ziels: Wählen Gateway Load Balancer-Endpunkt
  - Ziel: Wählen Sie das GwLBE aus, das Sie erstellt haben
- 9. Erstellen Sie in VPC einen Traffic Mirrorfilter mit den folgenden Einstellungen:
  - Netzwerkdienste: Wählen Sie den Amazon-DNS Ankreuzfeld

• **Regeln für eingehenden Datenverkehr:** Fügen Sie eine Regel hinzu und füllen Sie die folgenden Felder aus:

- Zahl: Geben Sie eine Zahl für die Regel ein, z. B. 100
- Aktion regeln: Wählen akzeptieren aus der Drop-down-Liste
- Protokoll: Wählen Alle Protokolle aus der Drop-down-Liste
- Quell-CIDR-Block: Typ 0.0.0/0
- Ziel-CIDR-Block: Typ 0.0.0.0/0
- Beschreibung: Geben Sie eine Beschreibung für die Regel ein

Wiederholen Sie dieses Verfahren für alle anderen VPCs, von denen Sie den Datenverkehr spiegeln möchten.